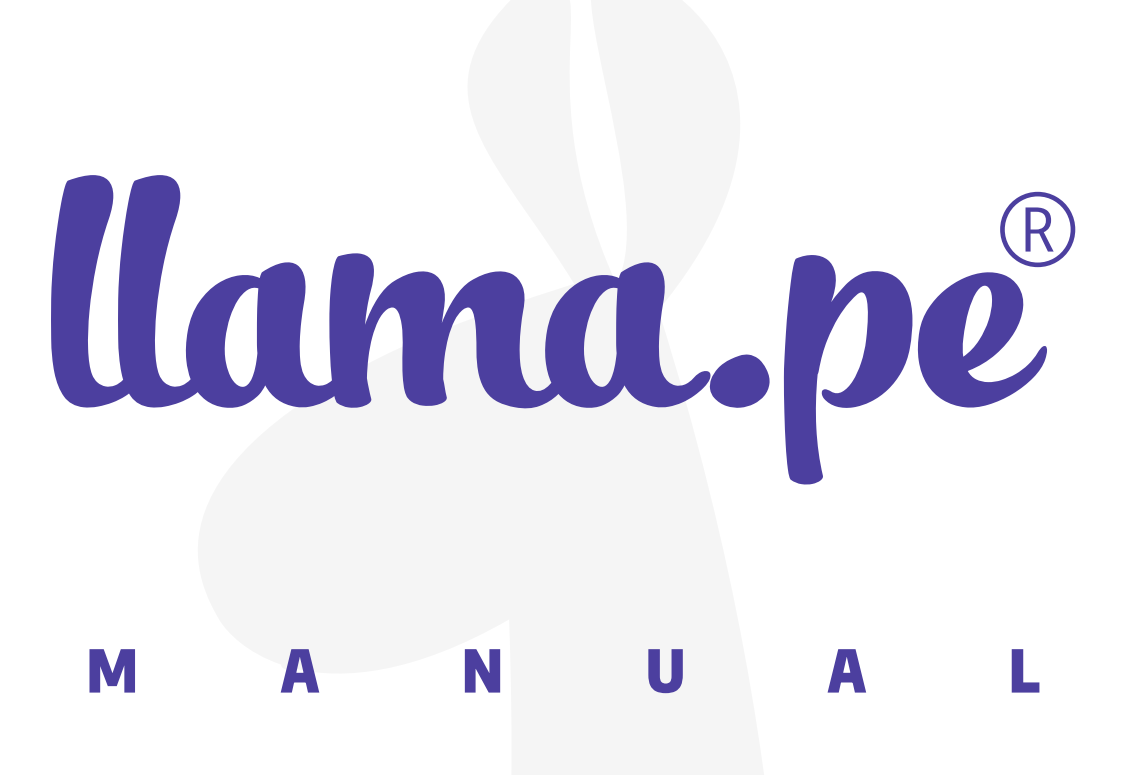

### INSTALACIÓN DEL CERTIFICADO EN WINDOWS

ventas@llama.pe (01) 3012200 www.llama.pe Miraflores-Lima-Perú

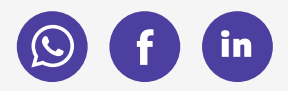

Versión 2.0

# **INSTALACIÓN DEL CERTIFICADO EN WINDOWS**

1. Instalamos el certificado (doble click sobre el archivo .PFX o .P12), se iniciará el asistente de Windows.

| 🔿 × 🛧 📙 >                                                                              | Este | equipo > Downloads > o | descargas 🗸 🗸 🗸    | Ū     | Buscar en descarg | as     |
|----------------------------------------------------------------------------------------|------|------------------------|--------------------|-------|-------------------|--------|
| descargas                                                                              | ^    | Nombre                 | Fecha de modifica. | . Tip | 0                 | Tamaño |
| prueba                                                                                 |      | 🍺 nuevo.pfx            | 6/09/2019 10:45    | Inte  | ercambio de inf   | 3 KB   |
| <ul> <li>temporales</li> <li>OneDrive</li> </ul>                                       |      |                        |                    |       |                   |        |
| <ul> <li>temporales</li> <li>OneDrive</li> <li>Este equipo</li> <li>Desktop</li> </ul> |      |                        |                    |       |                   |        |

## 2. Seleccionamos la ubicación en donde se instalará el certificado, Usuario actual.

| 1. N | Asistente para importar certificados                                                                                                    |    |
|------|----------------------------------------------------------------------------------------------------|----|
|      | Este es el Asistente para importar certificados                                                                                                    |    |
|      | Este asistente lo ayuda a copiar certificados, listas <mark>d</mark> e certificados de confianza y list<br>de revocación de certificados desde su disco a un almacén de certificados.                                                                                                    | as |
| 1    | Un certificado, que lo emite una entidad de certificación, es una confirmación de su<br>identidad y contiene información que se usa para proteger datos o para establecer<br>conexiones de red seguras. Un almacén de certificados es el área del sistema donde<br>guardan los certificados. | se |
|      | Ubicación del almacén                                                                                                    |    |
|      |                                                                                                    |    |
|      | Haga dic en Siguiente para continuar.                                                                                                    |    |
|      |                                                                                                    |    |
|      |                                                                                                    |    |
|      |                                                                                                    |    |

www.llama.pe

## 3. Mostrará la ruta de ubicación del certificado (puede cambiar la ruta con la opción Examinar).

|                            |                                      | a de archivo            |              |
|----------------------------|--------------------------------------|-------------------------|--------------|
| Archivo para importa       | ur -                                 |                         |              |
| Especifique el ar          | chivo que <mark>desea importa</mark> | e 📘                     |              |
|                            |                                      |                         |              |
| Nombre de archi            | vo:                                  |                         |              |
| \\Mac\Home\Do              | ownloads\descargas\nue               | vo.pfx                  | Examinar     |
| formatos:<br>Intercambio o | de información personal:             | PKCS #12 (.PFX,.P12)    | 1            |
| Estándar de :              | sintaxis de cifrado de me            | nsajes: certificados PK | CS #7 (.P7B) |
| Almacén de c               | ertificados serializados d           | e Microsoft (.SST)      |              |
|                            |                                      |                         |              |
|                            |                                      |                         |              |
|                            |                                      |                         |              |
|                            |                                      |                         |              |

### 4. El asistente nos solicitará la contraseña que se asignó al certificado (asignada a la hora de descargar el .PFX).

Te recomendamos habilitar la opción "Habilitar protección segura de clave privada", para generar una clave de firmado que le dará mayor seguridad. Dicha clave se le solicitará cada que firme un documento, a parte de la contraseña de su certificado digital.

| F | rotección de clave privada                                                                                                    |
|---|----------------------------------------------------------------------------------------------------|
|   | Para mantener la seguridad, la clave privada se protege con una contraseña.                                                             |
|   | Escribe la contraseña para la dave privada.                                                                                             |
|   | Contraseña:                                                                                                    |
|   |                                                                                                    |
|   | Mostrar contraseña                                                                                                    |
|   | Opciones de importación:                                                                                                    |
|   | Habilitar protección segura de clave privada. Si habilitas esta opción, se te avisará cada vez que una aplicación use la clave privada. |
|   | Marcar esta clave como exportable. Esto te permitirá hacer una copia de<br>seguridad de las claves o transportarlas en otro momento.    |
|   | Proteger la clave privada mediante seguridad basada en virtualización (no exportable)                                                   |
|   | Incluir todas las propiedades extendidas.                                                                                               |

### 4. Seleccionamos la opción de siguiente

| Almacén de certifi            | icados                                                     |                                       |                       |                              |
|-------------------------------|------------------------------------------------------------|---------------------------------------|-----------------------|------------------------------|
| Los almacene<br>certificados. | s de certificados so                                       | n las áreas del si                    | stema donde se        | guardan los                  |
| Windows pue<br>puede especi   | de seleccionar auto<br>ficar una <mark>u</mark> bicación ; | máticamente un<br>para el certificado | almacén de cert<br>o. | ificados; también se         |
| Selecci certific              | onar automáticamer<br>ado                                  | nte <mark>el</mark> almacén de        | e certificados se     | gún <mark>el t</mark> ipo de |
| O Coloca                      | r todos los certificad                                     | los en el siguient                    | e almacén             |                              |
| Almace                        | én de certificados:                                        |                                       |                       |                              |
| 1.5                           |                                                            |                                       |                       | Examinar                     |
| 1                             |                                                            |                                       |                       |                              |
|                               |                                                            |                                       |                       |                              |
|                               |                                                            |                                       |                       |                              |
|                               |                                                            |                                       |                       |                              |
|                               |                                                            |                                       |                       |                              |
|                               |                                                            |                                       |                       |                              |
|                               |                                                            |                                       |                       |                              |
|                               |                                                            |                                       |                       |                              |

### 5. Clic en "Finalizar"

| Se ii  | mportará el certificado después de             | hacer dic en Finalizar.                                |
|--------|------------------------------------------------|--------------------------------------------------------|
| Esp    | ecificó la siguiente configuración:            |                                                        |
| All Co | macen de certificados seleccionado<br>ontenido | Determinado de forma automática por el asistent<br>PEX |
| No     | ombre de archivo                               | \\Mac\Home\Downloads\descargas\nuevo.pfx               |
|        |                                                |                                                        |
| <      | -                                              | >                                                      |

### 6. Acontinuación asigne un nivel de seguridad para su clave de firmado.

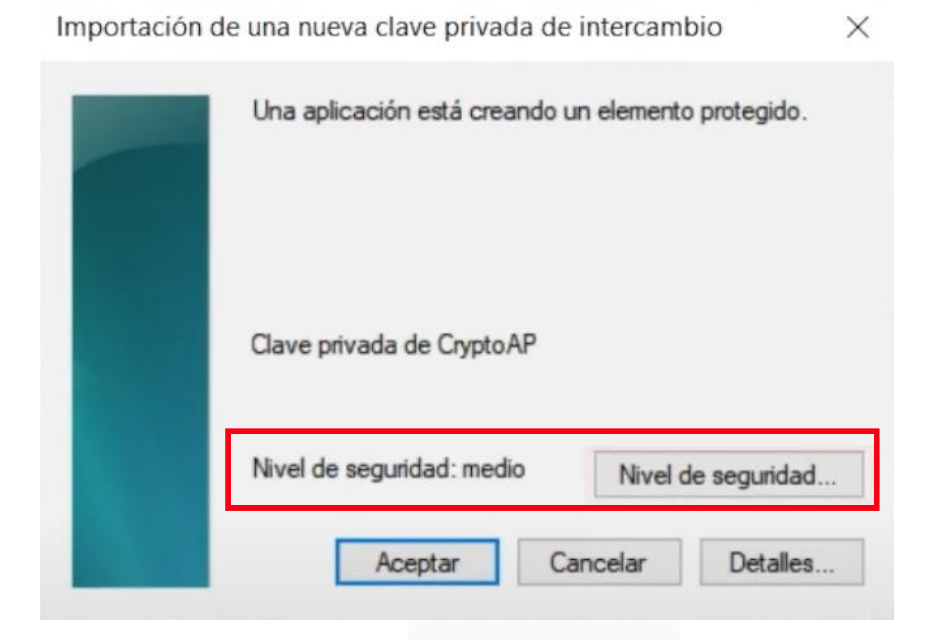

7. Selecciona Alto

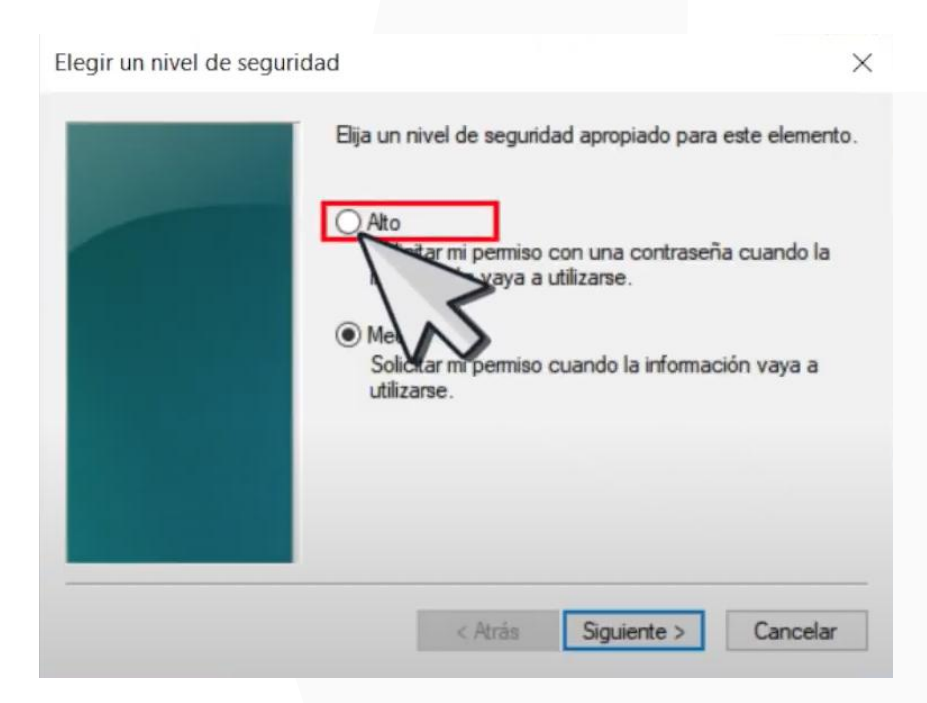

### 8. Escriba su nueva contraseña, la cual debe tener como mínimo 6 dígitos. Luego clic en finalizar.

| Crear una contraseña |                                          |                                                 | X |
|----------------------|------------------------------------------|-------------------------------------------------|---|
|                      | Crear una contraseña                     | para proteger este elemento.                    |   |
|                      | Crear una contraseña<br>Contraseña para: | para este elemento.<br>Clave privada de CryptoA |   |
|                      | Contraseña:<br>Confirmar:                |                                                 |   |
|                      | < Atrás                                  | Finalizar Cance                                 |   |

### 8. Luego clic en Aceptar.

| Importación d | e una nueva clave privada de i | ntercambio            | $\times$ |
|---------------|--------------------------------|-----------------------|----------|
|               | Una aplicación está creando ur | n elemento protegido. |          |
|               | Clave privada de CryptoAP      |                       |          |
|               | Nivel de seguridad: medio      | Nivel de seguridad.   |          |
|               | Aceptar Car                    | Detalles.             |          |
|               |                                |                       |          |

Finalmente aparecerá la notificación que confirme que el certificado fue instalado correctamente.

# Eliminar un certificado digital

1. Escriba en la barra de búsqueda "Administrar certificados de usuario".

| Mejor coincidencia                                                                                                    |                                                         |
|----------------------------------------------------------------------------------------------------|---------------------------------------------------------|
| Administrar certificados de<br>usuario<br>Panel de control                                                                                                    | <b>44</b>                                               |
| Buscar en Internet         administrar certificados de usuario -         ver resultados web         administrar certificados de usuario"         administrar certificados de usuario         administrar certificados usuario | Administrar certificados de usuario<br>Panel de control |
| La indización de búsqueda estaba desactivada.<br>Vueles macrivar la tentración.                                                                                                    |                                                         |
| Administrar certificados de usuario                                                                                                    |                                                         |

### 2. Clic en "Personal"

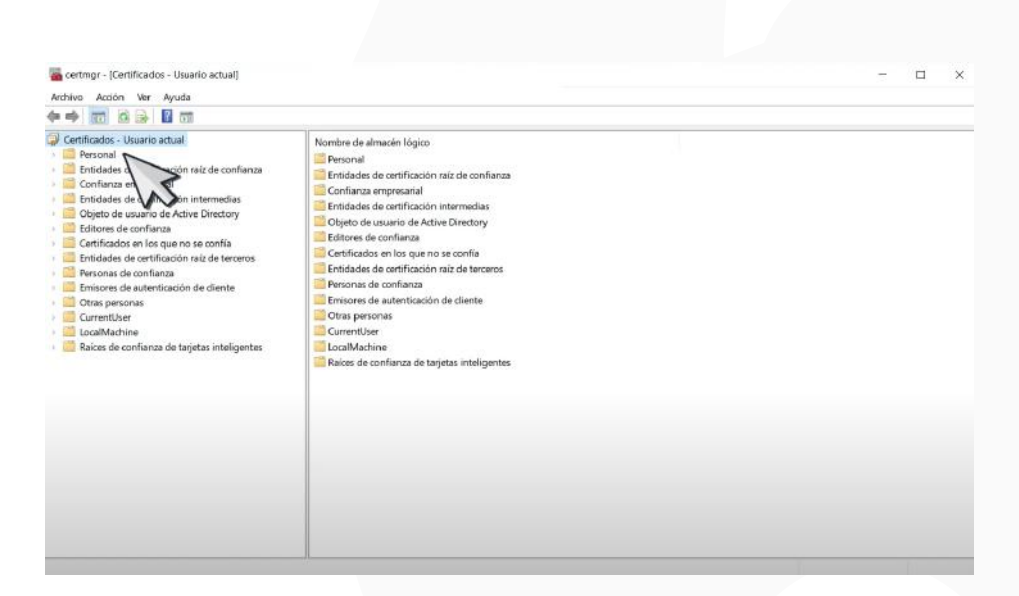

### 3. Luego clic en "Certificados". (Aquí verás todos los certificados instalados).

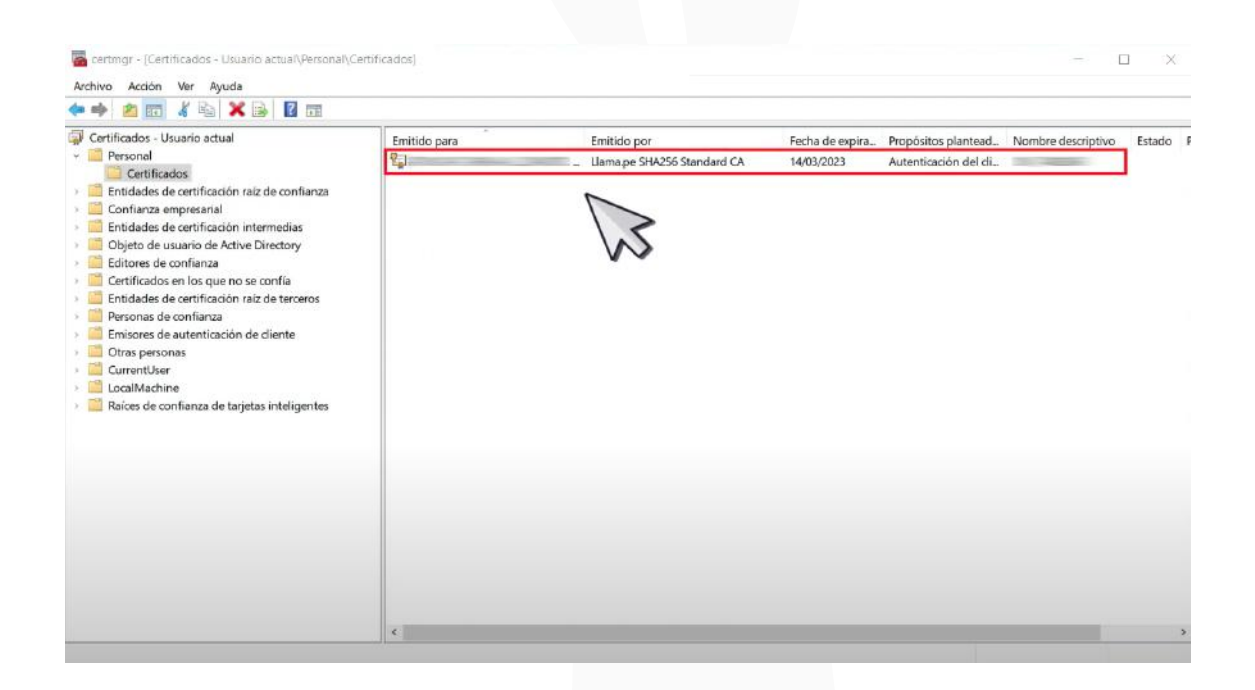

#### 4. Clic derecho sobre el certificado y luego seleccione "Eliminar".

| ?                                       |              |                                                                                                    |                               |                 |
|-----------------------------------------|--------------|----------------------------------------------------------------------------------------------------|-------------------------------|-----------------|
| onfianza<br>dias<br>ory<br>a<br>erceros | Emitido para | Emitido por<br>Llama.pe SHA256 Standard CA<br>Abrir<br>Todas las tareas<br>Cortar<br>Copiar<br>Eliminar | Fecha de expira<br>14/03/2023 | Propó:<br>Auten |
| te                                      |              | Ayuda                                                                                                   |                               |                 |
| eligentes                               |              |                                                                                                    |                               |                 |

Y listo el certificado habría sido eliminado.